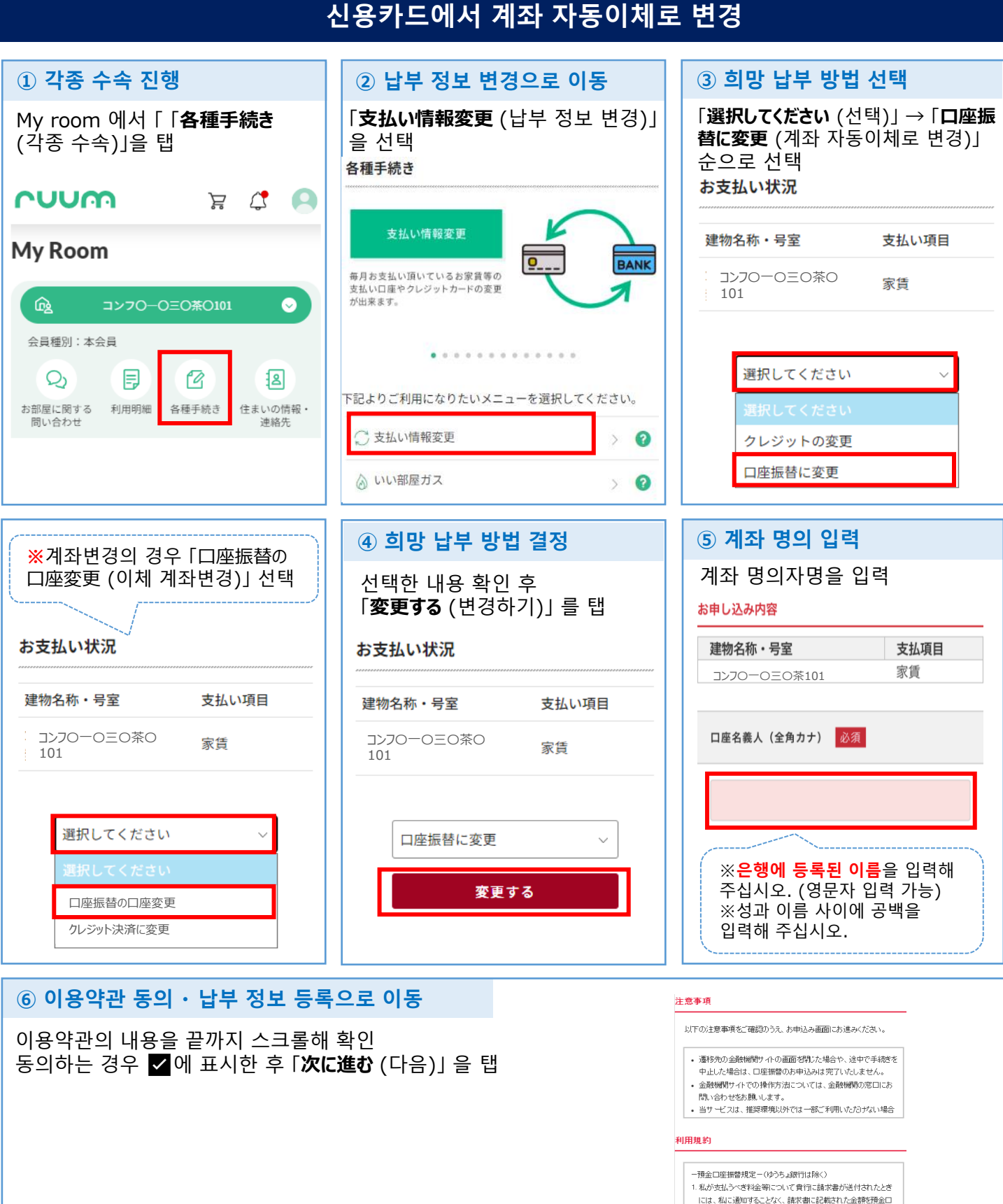

※외부 사이트로 이동합니다. 새로운 납부 정보를 등록해 주십시오. ※일본어 대응이 어려우신 분은 일본어가 가능한 분에게 도움을 받으시기 바랍니다. ※다음 단계부터는 개인 정보를 등록하게 되므로 고객 센터에서는 도와드릴 수 없습니다.

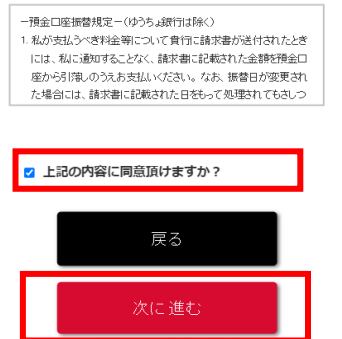

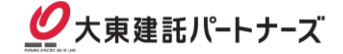